Gobierno **Bolivariano** | de Venezuela

Ministerio del Poder Popular para la **Banca y Finanzas** 

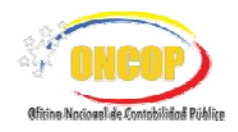

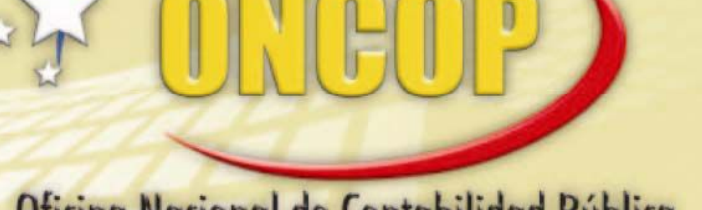

# Oficina Nacional de Contabilidad Pública

Manual de Usuario SIGECOF

# Seguimiento de Planillas de Liquidación

DGAT-MU-36

GE

KA INTEGRADO DE GESTIÓN Y CONTROL OF LAS FINANZAS PUBLICAS

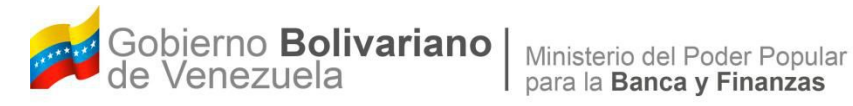

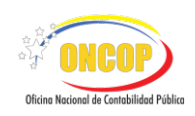

# Manual de Usuario SIGECOF

# Seguimiento de Planillas de Liquidación

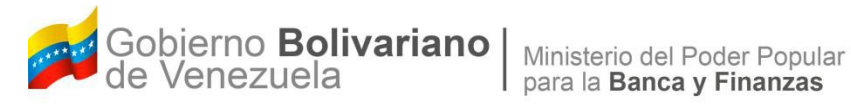

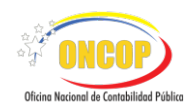

## **CONTROL DE REVISIONES Y ACTUALIZACIONES**

| N⁰ de<br>Versión | Fecha de<br>Aprobación y/o<br>Actualización | Punto de Cuenta | Sección o<br>Páginas<br>Modificadas | Motivo de la<br>Actualización | Responsable |
|------------------|---------------------------------------------|-----------------|-------------------------------------|-------------------------------|-------------|
|                  |                                             |                 |                                     |                               |             |
|                  |                                             |                 |                                     |                               |             |
|                  |                                             |                 |                                     |                               |             |
|                  |                                             |                 |                                     |                               |             |
|                  |                                             |                 |                                     |                               |             |
|                  |                                             |                 |                                     |                               |             |
|                  |                                             |                 |                                     |                               |             |
|                  |                                             |                 |                                     |                               |             |
|                  |                                             |                 |                                     |                               |             |
|                  |                                             |                 |                                     |                               |             |

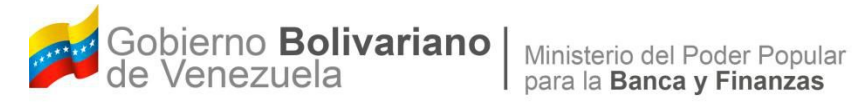

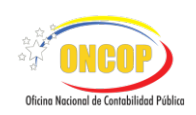

### **CONTENIDO**

# PÁG.

| Α. | OBJETIVO                                     | 1 |
|----|----------------------------------------------|---|
| В. | ALCANCE                                      | 1 |
| C. | FICHA DEL APLICATIVO                         | 2 |
| D  | PROCESO: REGISTRO DE PLANILLA DE LIQUIDACIÓN | 3 |
| F  | ANEXOS.                                      | 9 |

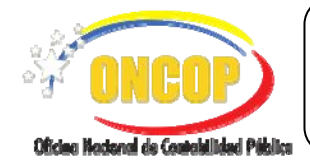

### SEGUIMIENTO DE PLANILLAS DE LIQUIDACIÓN

#### A. OBJETIVO

El objetivo del presente manual es proporcionar una herramienta de apoyo que permita la orientación, consulta y capacitación de los usuarios del SIGECOF, en función de optimizar el registro de las operaciones económico-financieras, en este caso, las relacionadas al aplicativo **Seguimiento de Planillas de Liquidación**, aplicación que permite cambiar el estatus a aquellas planillas de liquidación que, una vez se encuentren emitidas, deban actualizárseles el estatus de acuerdo al momento administrativo y financiero en que se encuentre el ingreso y que requieran ser actualizadas en el sistema. Todo en concordancia a las disposiciones legales vigentes y sus reglamentos.

#### B. ALCANCE

La responsabilidad del cumplimiento y buen uso del aplicativo, será del funcionario público que cuente con el rol Liquidador.

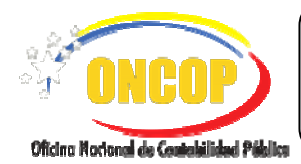

CÓDIGO: DGAT-MU-36

### SEGUIMIENTO DE PLANILLAS DE LIQUIDACIÓN

VIGENCIA: 31/03/2016

| C. FICHA DEL APLICATIVO |                                                                                                    |  |  |  |  |
|-------------------------|----------------------------------------------------------------------------------------------------|--|--|--|--|
| 1 Denominación          | Seguimiento de Planillas de Liquidación.                                                                                 |  |  |  |  |
| 2 Definición y Objetivo | Cambiar de estatus a aquellas planillas que en virtud del momento del ingreso deban ser actualizadas.                    |  |  |  |  |
| 3 Rol Ejecutor          | Liquidador.                                                                                                    |  |  |  |  |
| 4 Rol Decisor           | No posee.                                                                                                    |  |  |  |  |
| 5 Requisitos            | <ul> <li>Planilla de Liquidación con estatus emitida en adelante que<br/>requiera ser actualizado su estatus.</li> </ul> |  |  |  |  |
| 6 Resultado             | Planilla de Liquidación actualizada en su estatus según su momento administrativo y/o financiero.                        |  |  |  |  |

7.- Diagrama de Flujo

LIQUIDADOR

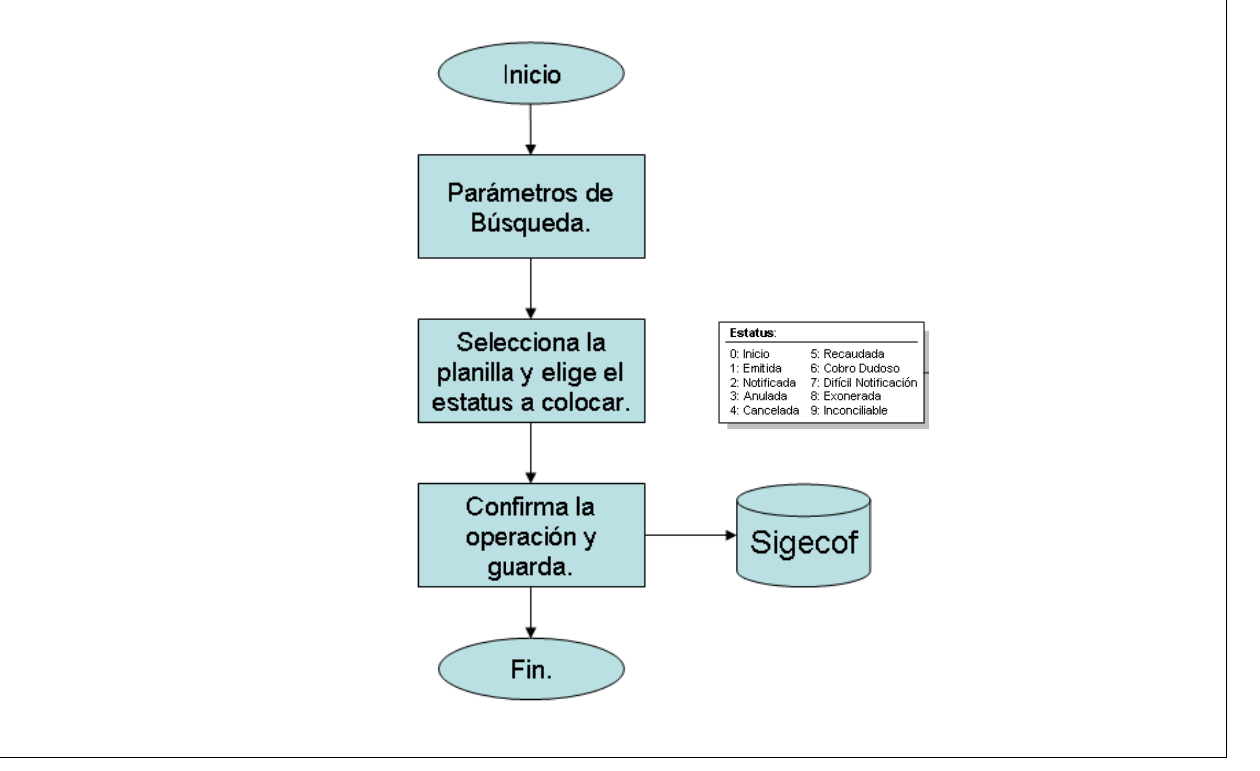

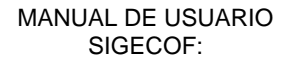

CÓDIGO: DGAT-MU-36

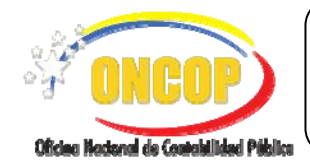

SEGUIMIENTO DE PLANILLAS DE LIQUIDACIÓN

VIGENCIA: 31/03/2016

# D PROCESO: REGISTRO DE PLANILLA DE LIQUIDACIÓN. ROL: ANALISTA LIQUIDADOR.

Una vez seleccionado el aplicativo "Seguimiento de Planillas de Liquidación" y cumpliendo con cada uno de los pasos del punto "Apertura del Proceso" del Manual de Usuario "Interfaz Negociadora de Tareas", el sistema le proporcionará la pantalla denominada "**Parámetros de Búsqueda**" (Ver **Pantalla Nº 1**).

| Parámetros de búsqueda     |                                              |  |
|----------------------------|----------------------------------------------|--|
| Expediente                 |                                              |  |
| Estatus de la planilla     | Seleccione el estatus 💌                      |  |
| Dependencia liquidadora    | Seleccione la dependencia                    |  |
| Número de documento        |                                              |  |
| Número de planilla - Desde | Hasta                                        |  |
|                            | Datos del contribuyente o del deudor         |  |
| Identificador              | Razón social                                 |  |
| Nombre                     | 0                                            |  |
|                            |                                              |  |
|                            | Planillas Seleccionadas                      |  |
|                            |                                              |  |
|                            |                                              |  |
|                            |                                              |  |
|                            |                                              |  |
|                            |                                              |  |
|                            |                                              |  |
|                            |                                              |  |
|                            |                                              |  |
|                            |                                              |  |
| Inicio A                   | nterior Siguiente Guardar Finalizar Cancelar |  |
|                            |                                              |  |
|                            | Pantalla Nº 1                                |  |

1. El sistema dispone de diversos criterios de búsqueda, tales como: expediente, estatus de la planilla de liquidación, dependencia liquidadora, número de documento, número de planilla (rango) y contribuyente o deudor.

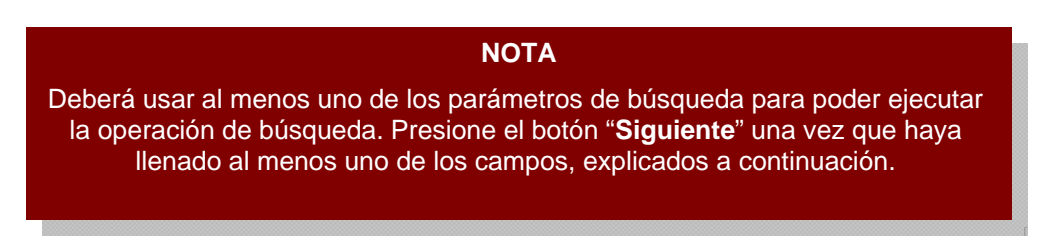

1.1. "Expediente": proceda a registrar el número de expediente con el cual elaboró la planilla de liquidación, recuerde que es aquel que identificó la operación a través de la

Officies Nacional de Castelalitad Pikilica

CÓDIGO: DGAT-MU-36

#### SEGUIMIENTO DE PLANILLAS DE LIQUIDACIÓN

VIGENCIA: 31/03/2016

aplicación "Registro de Planilla de Liquidación". Haga clic sobre el campo "Expediente" y registre el número correspondiente con el cual registró la planilla.

1.2. "Estatus de la planilla": presione sobre el botón para desplegar la lista de estatus y especifique en cuál estatus se encuentra la planilla de liquidación a la cual requiere hacerle seguimiento (Ver Pantalla № 2).

| Seleccione el estatus 💌 |  |  |  |
|-------------------------|--|--|--|
| Seleccione el estatus   |  |  |  |
| Anulada                 |  |  |  |
| Cancelada               |  |  |  |
| Cobro Dudoso            |  |  |  |
| Dificil Notificacion    |  |  |  |
| Emitida                 |  |  |  |
| Exonerada               |  |  |  |
| Inconciliable           |  |  |  |
| Notificada              |  |  |  |
| Recaudada               |  |  |  |
| Pantalla N° 2           |  |  |  |

1.3. "Dependencia liquidadora": presione sobre el botón para desplegar la lista de unidades liquidadoras, el sistema mostrará aquellas unidades que se encuentren cargadas en Sigecof (Ver Pantalla № 3).

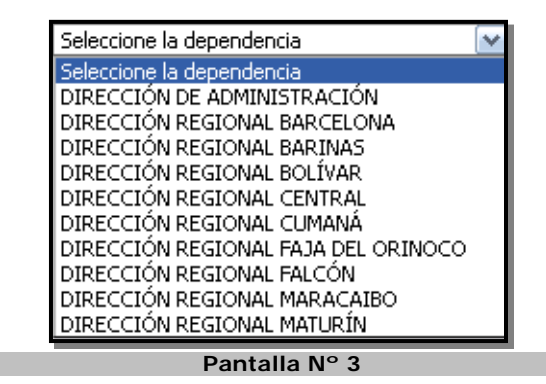

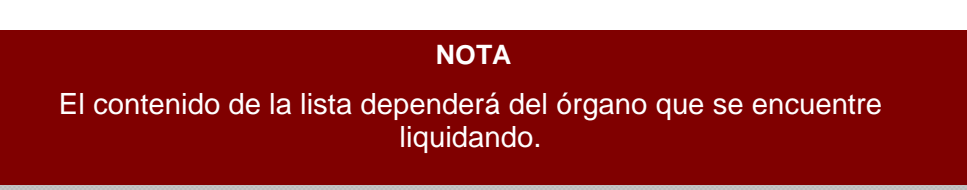

1.4. "Número de documento": al momento de la elaboración de la planilla de liquidación el sistema le solicitó un número de documento el cuál podrá usar como criterio de búsqueda, caso común es la identificación del oficio por el cual se ordena la

CÓDIGO: DGAT-MU-36

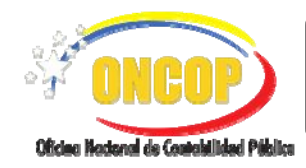

SEGUIMIENTO DE PLANILLAS DE LIQUIDACIÓN

VIGENCIA: 31/03/2016

liquidación. Si es su caso, haga clic sobre el campo y proceda a registrar el número del documento correspondiente.

1.5. "Número de Planilla": compuesto por dos campos "Desde" y "Hasta", que, mediante su uso, establecen un rango compuesto por dos bandas que permiten la búsqueda bajo el rango de una serie de planillas de liquidación. Para su uso, presione el campo

y registre el número que represente el límite inferior para el caso del campo "**Desde**" y proceda a llenar en forma idéntica con el campo "**Hasta**", para éste último deberá ingresar el límite superior.

1.6. **"Datos del Contribuyente o Deudor**": sección que agrupa los datos de la persona natural o jurídica en quien recae la responsabilidad de ser contribuyente o deudor de la planilla. Agrupados los parámetros de búsqueda bajo la denominación "Datos del contribuyente o del deudor", los cuales se explican a continuación:

"Identificador": deberá ingresar el Registro de Información Fiscal (R.I.F.)

"Razón Social": deberá registrar la razón social tal y como está asentada en Sigecof.

"**Nombre**": deberá incluir la denominación, nombre o razón social según sea el caso, parcial o completa según como se encuentra registrada en el sistema.

1.7. Una vez que haya llenado al menos uno de los parámetros, de acuerdo a las instrucciones descritas anteriormente, deberá presionar el botón para activar la búsqueda por parte del sistema. Se mostrará la siguiente pantalla denominada **Resultado de la búsqueda**" (Ver Pantalla Nº 4).

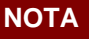

A mayor cantidad de parámetros usados más preciso será el resultado.

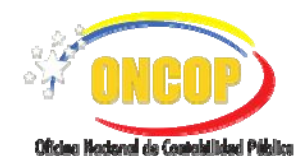

CÓDIGO: DGAT-MU-36

SEGUIMIENTO DE PLANILLAS DE LIQUIDACIÓN

VIGENCIA: 31/03/2016

|   |             |            |             |               |                                                                                                | List             | a de planillas |                       |                  |                     |               |
|---|-------------|------------|-------------|---------------|------------------------------------------------------------------------------------------------|------------------|----------------|-----------------------|------------------|---------------------|---------------|
|   | xpediente   | Planilla   | Dependencia | Identificador | Contribuyente o deudor                                                                         | Fecha de emisión | status attual  | Estatus a campiar     | echa seguimiento | Causa               | Observaciones |
|   | <u>4174</u> | <u>369</u> | 00012       | 3-00076727-0  | Pdvsa Gas S.A.                                                                                 | 25/06/2013       | Emitida        | Seleccionar Estatus 💌 | 10/07/2013       | Seleccionar Causa 💌 |               |
|   | <u>7616</u> | <u>696</u> | 00012       | J-30109364-0  | FEDERACIÓN DE<br>TRABAJADORES DE<br>COMUNICACIONES DE<br>VENEZUELA (FETRA-<br>COMUNICACIONES). | 04/06/2013       | Emitida        | Seleccionar Estatus 💌 | 10/07/2013       | Seleccionar Causa 💌 |               |
|   | <u>7626</u> | <u>699</u> | 00012       | G-20001871-2  | Parlamento Amazónico de la<br>Asamblea Nacional                                                | 04/06/2013       | Emitida        | Seleccionar Estatus 💌 | 10/07/2013       | Seleccionar Causa 💌 |               |
|   | <u>4239</u> | <u>374</u> | 00012       | J-00123072-6  | PDVSA PETROLEO, S.A.                                                                           | 26/06/2013       | Emitida        | Seleccionar Estatus 💌 | 10/07/2013       | Seleccionar Causa 💌 |               |
|   | <u>6125</u> | <u>548</u> | 00012       | J-08518414-7  | DISTRIBUIDORA JURADO<br>HERMANOS, S.R.L                                                        | 20/08/2013       | Emitida        | Seleccionar Estatus 💌 | 10/07/2013       | Seleccionar Causa 💌 |               |
|   | <u>62</u>   | Z          | 00012       | 6148609       | THAMARA ARMAO                                                                                  | 14/01/2013       | Emitida        | Seleccionar Estatus 💌 | 10/07/2013       | Seleccionar Causa 💌 |               |
|   | <u>7638</u> | <u>704</u> | 00012       | J-07542141-8  | MOLINOS SAN ANTONIO<br>C.A. (MOLISANCA II)                                                     | 05/06/2013       | Emitida        | Seleccionar Estatus 💌 | 10/07/2013       | Seleccionar Causa 💌 |               |
|   | <u>7486</u> | <u>672</u> | 00012       | J-31311377-8  | COOP. TRABAJADORES DE<br>LA NUEVA PDVSA 1541                                                   | 27/01/2013       | Emitida        | Seleccionar Estatus 💌 | 10/07/2013       | Seleccionar Causa 💌 |               |
|   | <u>7603</u> | <u>694</u> | 00012       | J-30244593-0  | FEDERACIÓN DE<br>ORGANIZACIÓN JUNTAS<br>AMBIENTALISTAS DE<br>VENEZUELA (FORJA).                | 04/06/2013       | Emitida        | Seleccionar Estatus 💌 | 10/07/2013       | Seleccionar Causa 💌 |               |
| 1 | 7501        | 680        | 00012       | G-20001245-5  | ACADEMIA NACIONAL DE                                                                           | 04/06/2013       | Fmitida        | Seleccionar Estatus 💽 | 10/07/2013       | Salarcionar Cauca   |               |

En esta pantalla podrá apreciar el resultado de la búsqueda, ordenado según una planilla de liquidación por fila que compone la tabla. Para el ejemplo del manual se seleccionó como parámetro de búsqueda el campo "Estatus de la Planilla" descrito en el paso Nº 1.2 del presente manual, donde se optó por una búsqueda de las planillas de liquidación con estatus "Emitida", tal y como puede apreciarse en la tabla mencionada.

2. Para cambiar el estatus deberá presionar la casilla de verificación que corresponda a la planilla que requiera actualizar, y en esa misma fila desplegar la lista del campo "Estatus a cambiar" (Ver Pantalla № 5). El sistema le mostrará aquellas opciones de estatus que la planilla podrá adoptar (Ver Anexos 1 y 2). Seleccione, haciendo clic, sobre la opción de estatus que requiera asignarle a la planilla de liquidación.

| ľ |
|---|
| 1 |
| I |
|   |
|   |

Pantalla N° 5

### ΝΟΤΑ

La lista desplegable correspondiente a la columna denominada "Causa" no se encuentra disponible, debido a rediseño de su funcionalidad, por tanto, omita su uso. 3.

MANUAL DE USUARIO SIGECOF:

CÓDIGO: DGAT-MU-36

## SEGUIMIENTO DE PLANILLAS DE LIQUIDACIÓN

VIGENCIA: 31/03/2016

| NOTA         Tenga presente que los estatus que se muestran en la lista "Estatus a cambiar", dependerán del estatus previo que tenga la planilla de liquidación.         Ejemplo: si la planilla de liquidación esta bajo el estatus de "Emitida", tendrá como opciones elegibles para su siguiente estatus las siguientes: notificada, anulada y difícil notificación.         Para conocer con precisión cuáles estatus son aplicables a cada caso por favor revisar el anexo № 1 del presente manual. |
|----------------------------------------------------------------------------------------------------|
| Seguido a esto, haga clic en el campo denominado "Observaciones" y registre la causa del cambio de estatus de la planilla. Acto seguido, presione el botón el biton. El sistema le mostrará la siguiente pantalla denominada "Confirmar los siguientes cambios de estatus" (Ver Pantalla Nº 6).                                                                                                    |
| <b>NOTA</b><br>Podrá hacer cambio de estatus a más de una planilla de liquidación por<br>operación. Recuerde que se le cambiará el estatus, únicamente, a aquellas<br>que haya tildado su correspondiente casilla de verificación                                                                                                    |
| Confirmar los siguientes cambios de estatus         Lista de planillas por confirmar         Expediente       Dependencia       Identificador       Contribuyente o deudor       Último estatus       Estatus a cambiar         FEDERACIÓN E TRABAJADORES         7616       00012       3-30109364-0         VERZUELA (FETRA-<br>COMUNICACIÓNES).       Emitida         Notificada         VERZUELA (FETRA-<br>COMUNICACIÓNES).         Emitida       Notificada                                        |
|                                                                                                    |

4. Verifique el cambio de estatus de la planilla de liquidación y elija la opción de su preferencia, a saber:

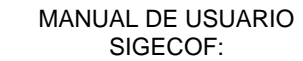

CÓDIGO: DGAT-MU-36

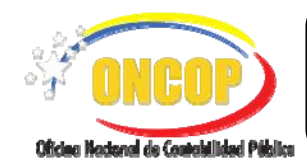

SEGUIMIENTO DE PLANILLAS DE LIQUIDACIÓN

VIGENCIA: 31/03/2016

- 4.1. "Inicio: seleccione el botón para regresar a la pantalla № 1"**Parámetros de Búsqueda**" y verificar nuevamente el cambio de estatus.
- 4.2. "Cancelar": seleccione el botón cancelar para salir de la aplicación y no guardar ningún cambio.
- 4.3. Finalizar: seleccione el botón presione el botón finalizar, el sistema le generará una ventana emergente y solicitará confirmación de la operación. Presione el botón

J para confirmar y dar continuidad a la operación. (Ver Pantalla № 7).

| Desea confirmar la(s) planilla(s) |
|-----------------------------------|
| Aceptar                           |
| Pantalla Nº 7                     |

El sistema generará la pantalla final del aplicativo y mostrará un mensaje confirmatorio que indica que el proceso de seguimiento culminó exitosamente (**Ver Pantalla Nº 8**).

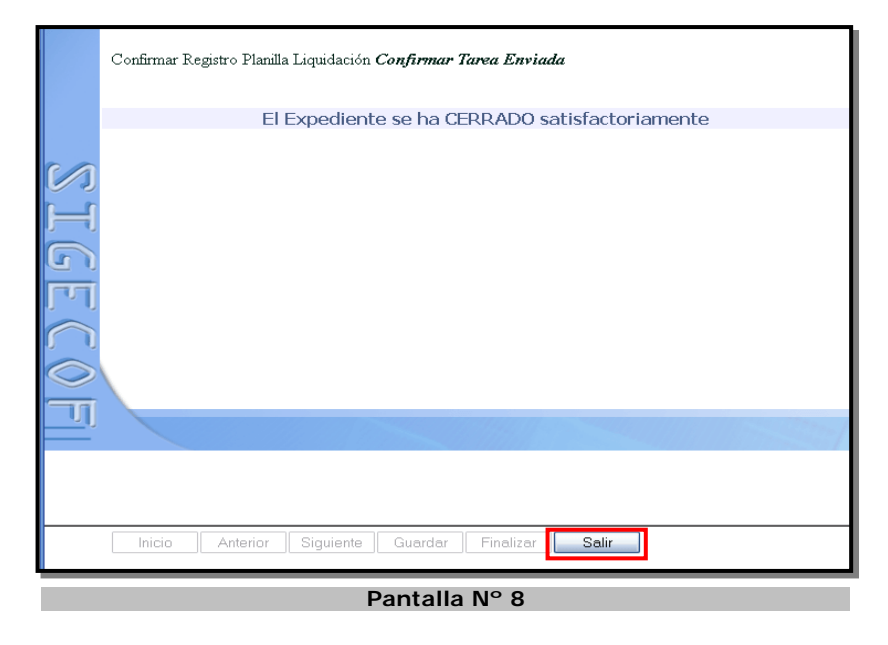

5. Presione el botón para terminar la operación y salir de la aplicación.

Fin del Proceso – Seguimiento de Planillas de Liquidación.

CÓDIGO: DGAT-MU-36

SEGUIMIENTO DE PLANILLAS DE LIQUIDACIÓN

VIGENCIA: 31/03/2016

#### F ANEXOS.

Anexo 1.

| Estatus posible        |  |  |  |  |
|------------------------|--|--|--|--|
| Anulada                |  |  |  |  |
| Notificada             |  |  |  |  |
| Difícil Notificación   |  |  |  |  |
| Anulada                |  |  |  |  |
| Inconciliable          |  |  |  |  |
| Cobro dudoso           |  |  |  |  |
| Cancelada              |  |  |  |  |
| Inicio                 |  |  |  |  |
| Inconciliable          |  |  |  |  |
| Recaudada (Solo Oncop) |  |  |  |  |
|                        |  |  |  |  |
| Anulada                |  |  |  |  |
| Cancelada              |  |  |  |  |
| Exonerada              |  |  |  |  |
| Inconciliable          |  |  |  |  |
|                        |  |  |  |  |
| Notificada             |  |  |  |  |
|                        |  |  |  |  |
|                        |  |  |  |  |
|                        |  |  |  |  |

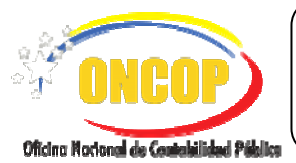

CÓDIGO: DGAT-MU-36

SEGUIMIENTO DE PLANILLAS DE LIQUIDACIÓN

VIGENCIA: 31/03/2016

#### Anexo 2.

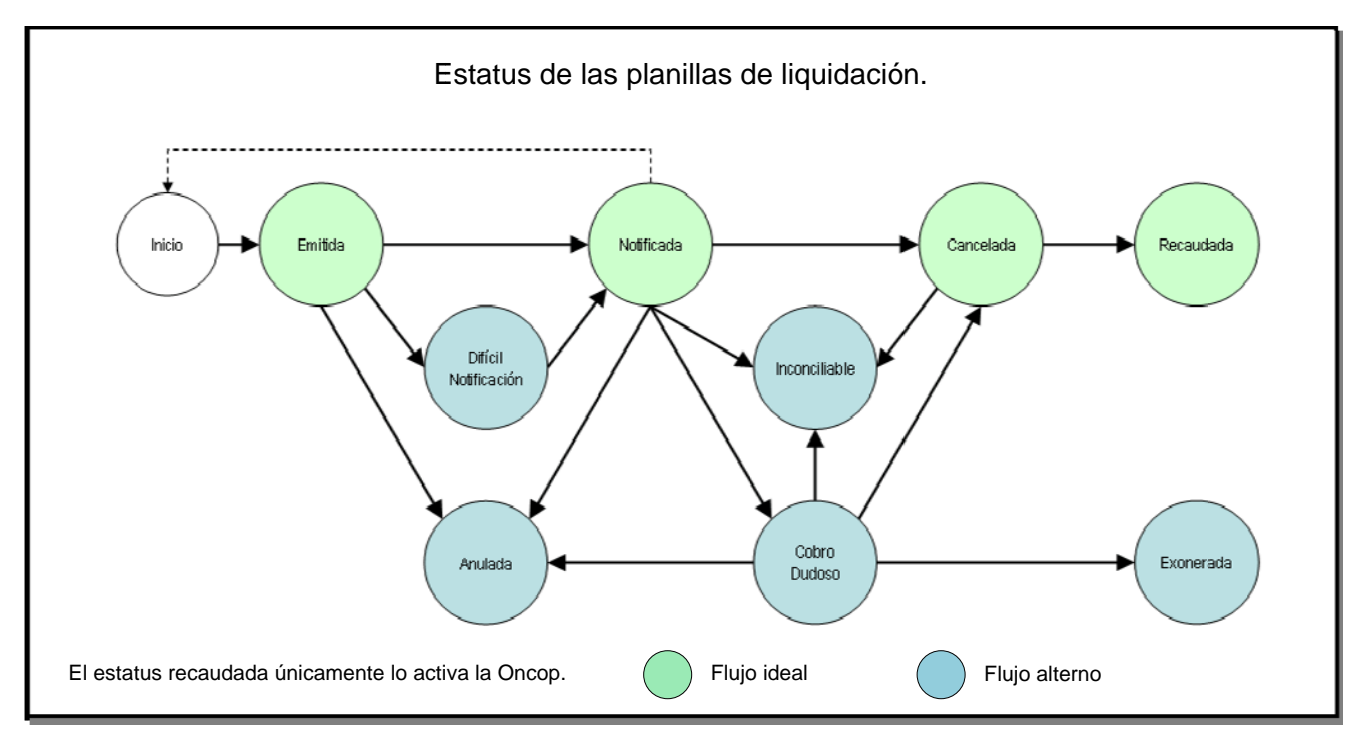